## Содержание:

<u>Авангард</u>

<u>АК Барс</u>

<u>Альфа-Банк</u>

<u>ВУЗ-Банк</u>

<u>Кольцо Урала</u>

<u>Модуль Банк</u>

<u>Сбербанк</u>

<u>Тинькофф</u>

<u>Точка</u>

<u>УБРИР</u>

### Авангард

**БИК** 044525201

#### Как запустить интеграцию

1. Зайдите в личный кабинет интернет-банка Авангард.

2. Выберите раздел «Контур» и нажмите кнопку «Включить».

3. Подтвердите согласие на обмен данными и нажмите «ОК». Выберите способ: смс

с кодом, электронная подпись или карта с дисплея и нажмите «Продолжить».

4. Скопируйте код подтверждения в интернет-банке.

5. Перейдите в Контур.Пульс в раздел «Настройки» → выберите «Организации и счета»

| КОНТУР.ПУЛЬС V Тестовый бизнес V Ф |                                     | Доб                                                     | Добавление счета |                                     | ×                                                                                                    |  |
|------------------------------------|-------------------------------------|---------------------------------------------------------|------------------|-------------------------------------|----------------------------------------------------------------------------------------------------|--|
|                                    |                                     |                                                         | ?                | Виртуальные сче<br>покупаете что-ли | та можно использовать для учета наличных денег. Например, если вы<br>ибо для своей компании за наличные. |  |
|                                    |                                     | Организации и счета                                     | Тип              |                                     | • Банк                                                                                                   |  |
|                                    | Организации и счета                 |                                                         |                  |                                     | 🔵 Виртуальный                                                                                            |  |
|                                    | Справочник категорий<br>Уведомления | Добавить организацию                                    | Валют            | ra                                  | Р. Рубли 👻                                                                                               |  |
|                                    | Пользователи                        | Тестовая организация (6699000000 - 669901001) 🗷 Редакти | Назва            | ние                                 |                                                                                                    |  |
|                                    | Согласование платежей<br>Оплата     |                                                         | БИК              |                                     |                                                                                                    |  |
|                                    |                                     | +                                                       | Номе             | р счета                             |                                                                                                    |  |
| ු                                  |                                     |                                                         |                  |                                     |                                                                                                    |  |
|                                    |                                     |                                                         |                  |                                     |                                                                                                    |  |

6. Добавьте счёт, выбрав тип «Банк», заполните поля - «Название», «БИК», «Номер счета».

### Редактирование счета

| Валюта      | ₽, Рубли ऱ         |
|-------------|--------------------|
| Название    | АО "ТИНЬКОФФ БАНК" |
| БИК         |                    |
| Номер счета |                    |

## Связь Пульса с банком

Все поступления и списания с этого расчетного счета будут появляться в Пульсе автоматически.

Связать Контур.Пульс с банком

 $\times$ 

7. После определения банка нужно поставить галочку «Связать Контур.Пульс с банком», далее указать дату, с которой нужно загрузить платежи, и адрес электронной почты, на которую придет письмо со ссылкой для подтверждения.

### Связь Пульса с банком

Все поступления и списания с этого расчетного счета будут появляться в Пульсе автоматически.

| Загружать платежи с | 01.09.2019 🛗                                                                                                    |
|---------------------|----------------------------------------------------------------------------------------------------|
|                     | Интеграция банка с Контур.Пульсом работает совместно<br>с Контур.Бухгалтерией. Пульс загружает только существующие<br>платежи. Платежи появятся только в Пульсе, в Бухгалтерию они<br>не загружаются. |
|                     | Загрузка платежей занимает время. Например, платежи за год<br>загружаются примерно сутки.                                                                                                    |
| Электронная почта   |                                                                                                    |
|                     | Чтобы связать Контур.Пульс с банком, мы отправим письмо с ссылкой для подтверждения на эту почту.                                                                                                    |

- 8. Нажать кнопку «Настроить связь Пульса с банком».
- 7. В открывшемся окне введите скопированный код подтверждения.

#### Как разорвать интеграцию

## АК Барс

БИК 040349938, 044030745, 044525508, 045004732, 046577907, 049205805.

#### Как запустить интеграцию

1. В Контур.Пульсе перейдите в раздел «Настройки» → выберите «Организации и счета».

| кОнт        | ур.пульс ~ Тестовы              | й бизнес > О                                            | Добавление               | счета                                                                                                    | × |
|-------------|---------------------------------|---------------------------------------------------------|--------------------------|----------------------------------------------------------------------------------------------------|---|
| Ē           |                                 |                                                         | Виртуальные покупаете чт | счета можно использовать для учета наличных денег. Например, если вы<br>о-либо для своей компании за наличные. |   |
|             |                                 | Организации и счета                                     | Тип                      | • Банк                                                                                                    |   |
|             | Организации и счета             |                                                         |                          | Виртуальный                                                                                                    |   |
|             | Справочник категорий            | Добавить организацию                                    | Валюта                   | Р, Рубли 👻                                                                                                    |   |
|             | Уведомления                     | _                                                       |                          |                                                                                                    |   |
|             | Пользователи                    | Гестовая организация (6699000000 - 669901001) 👱 Редакти | Название                 |                                                                                                    |   |
|             | Согласование платежеи<br>Оплата |                                                         | БИК                      |                                                                                                    |   |
|             |                                 | 4                                                       | Номер счета              |                                                                                                    |   |
|             |                                 | T                                                       |                          |                                                                                                    |   |
| ර           |                                 |                                                         |                          |                                                                                                    |   |
| $\triangle$ |                                 |                                                         |                          |                                                                                                    |   |
|             |                                 |                                                         |                          |                                                                                                    |   |

2. Добавьте счёт, выбрав тип «Банк», заполните поля - «Название», «БИК», «Номер счета».

X

| Редактирование | е счета            |
|----------------|--------------------|
| Валюта         | ₽, Рубли ≖         |
| Название       | АО "ТИНЬКОФФ БАНК" |
| БИК            |                    |
| Номер счета    |                    |

### Связь Пульса с банком

Все поступления и списания с этого расчетного счета будут появляться в Пульсе автоматически.

Связать Контур.Пульс с банком

3. После определения банка нужно поставить галочку «Связать Контур.Пульс с банком», далее указать дату, с которой нужно загрузить платежи, и адрес электронной почты, на которую придет письмо со ссылкой для подтверждения.

### Связь Пульса с банком

Все поступления и списания с этого расчетного счета будут появляться в Пульсе автоматически.

| Связать Контур.Пульс | с банком                                                                                                    |
|----------------------|----------------------------------------------------------------------------------------------------|
| Загружать платежи с  | 01.09.2019 🛗                                                                                                    |
|                      | Интеграция банка с Контур.Пульсом работает совместно<br>с Контур.Бухгалтерией. Пульс загружает только существующие<br>платежи. Платежи появятся только в Пульсе, в Бухгалтерию они<br>не загружаются. |
|                      | Загрузка платежей занимает время. Например, платежи за год<br>загружаются примерно сутки.                                                                                                    |
| Электронная почта    |                                                                                                    |
|                      | Чтобы связать Контур.Пульс с банком, мы отправим<br>письмо с ссылкой для подтверждения на эту почту.                                                                                                  |
| Настроить связь Пу   | льса с банком                                                                                                    |

4. Нажать кнопку «Настроить связь Пульса с банком».

5. Для подтверждения со стороны банка нужно обратиться в техподдержку банка, например, в чате интернет-банка.

6. Сообщите, что вы хотите интегрироваться с системой Контур.Пульс. Нужно указать расчетные счета, которые нужно интегрировать с сервисом и назвать логин, под которым отправлен запрос из сервиса.

7. Техподдержка банка настроит интеграцию и сообщит об этом.

Важно! Интеграция заработает через несколько минут, но первые выписки могут прийти <u>через два часа</u> - с такой частотой происходит обмен данными между банком и сервисом.

#### Как разорвать интеграцию

## Альфа-Банк

**БИК** 044525593, 046577964, 042202824, 045004774, 046015207, 044030786, 040702752, 040813770, 043601964, 048073940.

### Особенность интеграции с банком

У пользователя должен быть подключен сервис «Альфа-бизнес онлайн».

#### Как запустить интеграцию

1. В Контур.Пульсе перейдите в раздел «Настройки» → выберите «Организации и счета».

| кОнт     | ур.пульс - Тестовы    | й бизнес × О                                             | До   | бавление сч                        | ета                                                                                                    | × |
|----------|-----------------------|----------------------------------------------------------|------|------------------------------------|----------------------------------------------------------------------------------------------------|---|
|          |                       |                                                          | ?    | Виртуальные сче<br>покупаете что-л | та можно использовать для учета наличных денег. Например, если вы<br>ибо для своей компании за наличные. |   |
|          |                       | Организации и счета                                      | Тип  |                                    | • Банк                                                                                                   |   |
|          | Организации и счета   |                                                          |      |                                    | 🔵 Виртуальный                                                                                            |   |
|          | Справочник категорий  | Добавить организацию                                     | Валю | ота                                | Р, Рубли —                                                                                               |   |
|          | Уведомления           |                                                          |      |                                    |                                                                                                    |   |
|          | Пользователи          | Тестовая организация (6699000000 - 669901001) 🕜 Редактир | Назв | ание                               |                                                                                                    |   |
|          | Согласование платежей |                                                          | БИК  |                                    |                                                                                                    |   |
|          | Оплата                |                                                          |      |                                    |                                                                                                    |   |
|          |                       | +                                                        | Номе | ер счета                           |                                                                                                    |   |
| -        |                       |                                                          |      |                                    |                                                                                                    |   |
| <u></u>  |                       |                                                          |      |                                    |                                                                                                    |   |
| $\wedge$ |                       |                                                          |      |                                    |                                                                                                    |   |
|          |                       |                                                          |      |                                    |                                                                                                    |   |
|          |                       |                                                          |      |                                    |                                                                                                    |   |

2. Добавьте счёт, выбрав тип «Банк», заполните поля - «Название», «БИК», «Номер счета».

×

### Редактирование счета

| Валюта      | ₽, Рубли ≖         |
|-------------|--------------------|
| Название    | АО "ТИНЬКОФФ БАНК" |
| БИК         |                    |
| Номер счета |                    |

## Связь Пульса с банком

Все поступления и списания с этого расчетного счета будут появляться в Пульсе автоматически.

Связать Контур.Пульс с банком

3. При определении банка нужно поставить галочку «Связать Контур.Пульс с банком», далее указать дату, с которой нужно загрузить платежи, и адрес электронной почты, на которую придет письмо со ссылкой для подтверждения.

### Связь Пульса с банком

Все поступления и списания с этого расчетного счета будут появляться в Пульсе автоматически.

| 1 | Связать | Контур.Пульс | с банком |
|---|---------|--------------|----------|
|   |         |              |          |

| Загружать платежи с | 01.09.2019 🛗                                                                                                    |
|---------------------|----------------------------------------------------------------------------------------------------|
|                     | Интеграция банка с Контур.Пульсом работает совместно<br>с Контур.Бухгалтерией. Пульс загружает только существующие<br>платежи. Платежи появятся только в Пульсе, в Бухгалтерию они<br>не загружаются. |
|                     | Загрузка платежей занимает время. Например, платежи за год<br>загружаются примерно сутки.                                                                                                    |
| Электронная почта   |                                                                                                    |
|                     | Чтобы связать Контур.Пульс с банком, мы отправим                                                                                                    |

4. Нажать кнопку «Настроить связь Пульса с банком».

5. Перейдите в ваш интернет-банк. Нажмите на ссылку «Настройки» в верхнем правом углу окна.

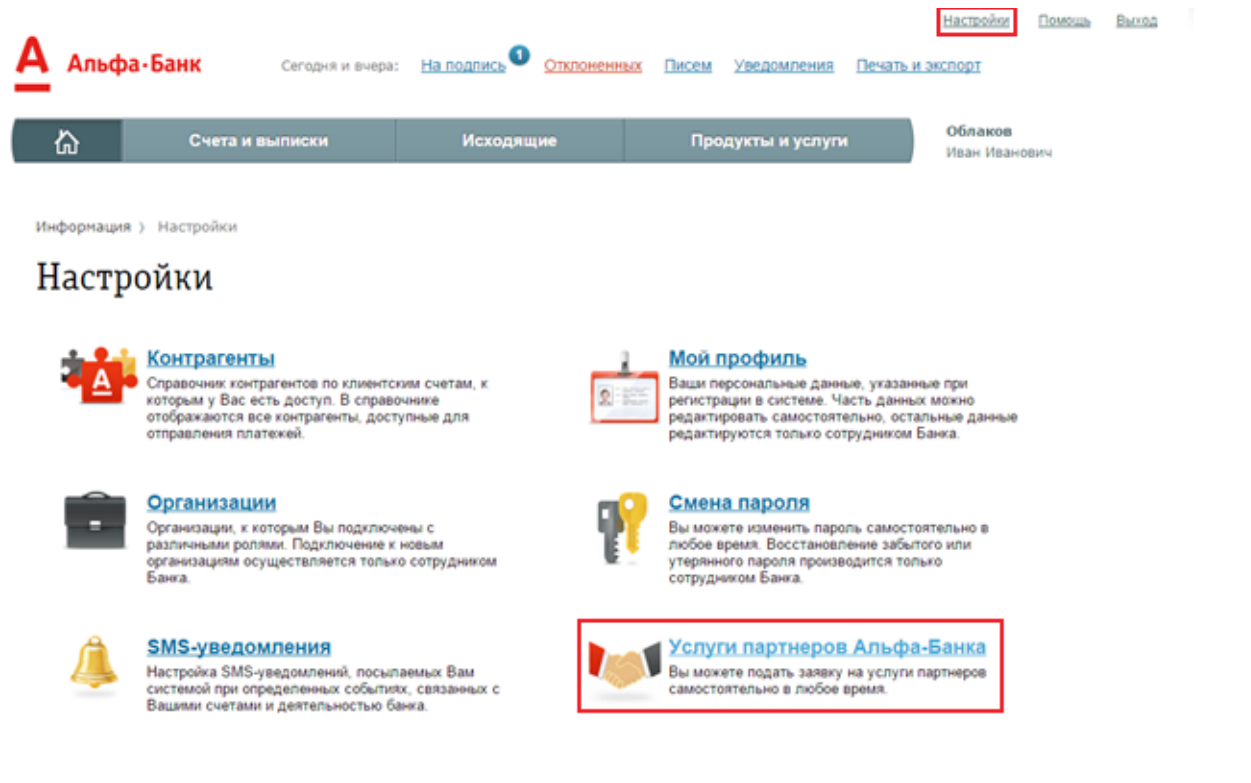

6. Выберите раздел «Услуги партнеров Альфа-Банка».

### Услуги партнеров Альфа-Банка

| ಲ್ರಿ                                    | <u>Эльба</u><br>Интеграция с сервисом интернет-бухгалтерии компании "Эльба"             |
|-----------------------------------------|-----------------------------------------------------------------------------------------|
|                                         | <u>B2B-Center</u><br>Интеграция с торговой площадкой "B2B-Center"                       |
| Моё <u>Аело</u><br>Интернет-бухгалтерия | <u>Моё Дело</u><br>Интеграция с сервисом интернет-бухгалтерии компании "Моё дело"       |
| K H O U K A                             | <u>Кнопка - умный аутсорсинг</u><br>Интеграция с сервисом для предпринимателей «Кнопка» |
| w.                                      | Контур.Бухгалтерия<br>Сервис интеграции с бухгалтерией компании "СКБ Контур"            |

7. Нажмите на ссылку «Контур.Бухгалтерия».

8. Перейдите на вкладку «Управление услугой» и выберите организацию, для которой нужно настроить интеграцию.

### Услуги партнеров Альфа-Банка

| Контур.Бухгалтерия                   |                                                                                                    |         |
|--------------------------------------|----------------------------------------------------------------------------------------------------|---------|
| Подключенные организации             | Управление услугой                                                                                                    |         |
| Организация                          | ООО "Клиент интеграции с облаками"                                                                                        | ▼       |
| Учетная запись во внешней<br>системе | test@elba.com                                                                                                    |         |
|                                      | Указанная учетная запись во внешней системе буде<br>иметь доступ к информации о движениях по счетах<br>выбранной компании | ет<br>И |

9. В поле «Учетная запись во внешней системе» - укажите логин, под которым вы отправили запрос из сервиса Контур.Пульс.

#### Услуги партнеров Альфа-Банк

| Услуга интеграции                                                                                                    |
|----------------------------------------------------------------------------------------------------|
| Подключенные организации Управление услугой                                                                                                    |
| I Подписание заявки на подключение услуги Контур.Бухгалтерия<br>Вы подключаете услугу<br>Пользователь test@elba.com внешней системы получит доступ к учетной записи ООО "Клиент интеграции с облаками"<br>системы "Альфа-Бизнес Онлайн"<br>Подписывая заявку вы соглашаетесь, что в соответствии с трехсторонним договором внешней системе будут<br>предоставлены следующие возможности системы "Альфа-Бизнес Онлайн":<br>-получение информации о движениях по счетам ООО "Клиент интеграции с облаками"<br>-создание неподписанных платежных инструкций |
| Введите код Запросить код                                                                                                    |
| Подписать Отмена                                                                                                    |

10. Подтвердите подключение — введите одноразовый пароль из смс-сообщения, которое вы получите от Альфа-Банка.

### Несколько организаций

Чтобы настроить интеграцию с несколькими организациями в рамках одной учетной записи, необходимо для каждой такой организации пригласить пользователя с правами бухгалтера, либо директора и указывать его логин на стороне интернетбанка.

Если же организация одна, но у нее несколько p/c в Альфа-банке, то нужно только отправить запрос из сервиса для двух p/c, а в Альфа банке указать один логин внешнего сервиса и выбрать организацию. Все счета данной организации при этом интегрируются.

#### Как разорвать интеграцию

## ВУЗ-Банк

**БИК** 046577781.

### Особенность интеграции с банком

Пользователь должен быть подключен к системе «Интернет-банк Light».

#### Как запустить интеграцию

1. В Контур. Пульсе перейдите в раздел «Настройки» → выберите «Организации и счета».

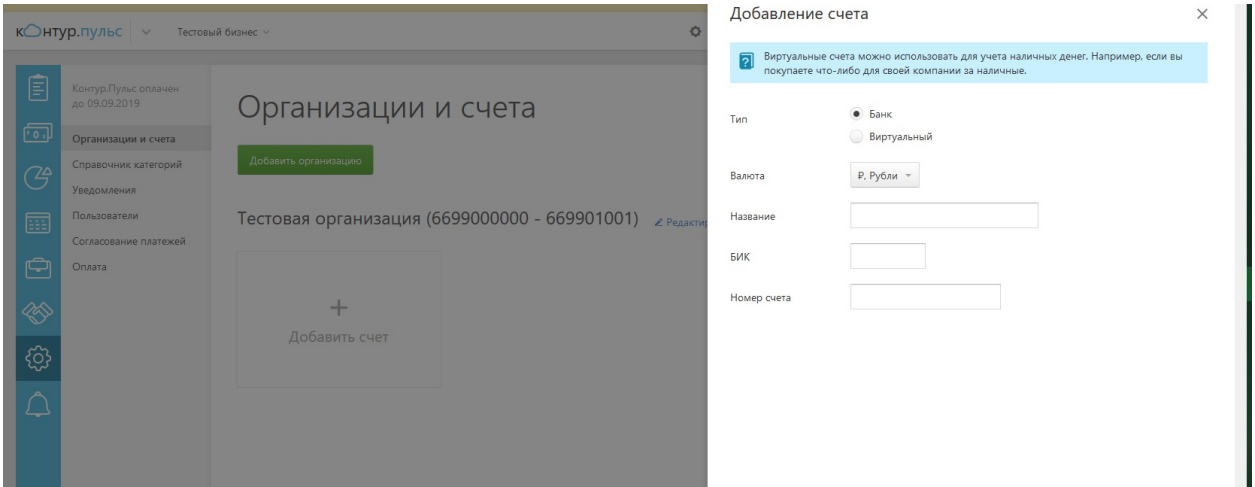

2. Добавьте счёт, выбрав тип «Банк», заполните поля - «Название», «БИК», «Номер счета».

### Редактирование счета

| Валюта      | ₽, Рубли 💌         |
|-------------|--------------------|
| Название    | АО "ТИНЬКОФФ БАНК" |
| БИК         |                    |
| Номер счета |                    |

## Связь Пульса с банком

Все поступления и списания с этого расчетного счета будут появляться в Пульсе автоматически.

Связать Контур.Пульс с банком

 $\times$ 

3. При определении банка нужно поставить галочку «Связать Контур.Пульс с банком», далее указать дату, с которой нужно загрузить платежи, и адрес электронной почты, на которую придет письмо со ссылкой для подтверждения.

### Связь Пульса с банком

Все поступления и списания с этого расчетного счета будут появляться в Пульсе автоматически.

| 1 | Связать | Контур.Пульс | с банком |
|---|---------|--------------|----------|
|   |         |              |          |

| Загружать платежи с | 01.09.2019 🛗                                                                                                    |
|---------------------|----------------------------------------------------------------------------------------------------|
|                     | Интеграция банка с Контур.Пульсом работает совместно<br>с Контур.Бухгалтерией. Пульс загружает только существующие<br>платежи. Платежи появятся только в Пульсе, в Бухгалтерию они<br>не загружаются. |
|                     | Загрузка платежей занимает время. Например, платежи за год<br>загружаются примерно сутки.                                                                                                    |
| Электронная почта   |                                                                                                    |
|                     | Чтобы связать Контур.Пульс с банком, мы отправим                                                                                                    |

4. Нажать кнопку «Настроить связь Пульса с банком».

5. Для подтверждения интеграции перейдите в ваш интернет-банк по ссылке https:// ibc.vuzbank.ru, откройте раздел «Продукты и услуги» → «Сервисы для бизнеса».

6. В окне «Настройка интеграции с Контур.Бухгалтерией», нажмите кнопку «Настроить».

| Сервисы для бизнеса                                               | Настройка интеграции с "Контур.Бухгалтерией"<br>Подтвердите интеграцию с сервисом "Контур.Бухгалтерия" | × |
|-------------------------------------------------------------------|----------------------------------------------------------------------------------------------------|---|
| Ŵ                                                                 | Напомнить позднее Отказываюсь Настроить                                                                |   |
| Бухгалтерия<br><sup>Зарплата,</sup><br>бухгалтерия,<br>отчетность |                                                                                                    |   |
| Войти<br>Подробнее                                                |                                                                                                    |   |

7. Проверьте счета, которые хотите интегрировать, и логин. Нажмите «Подтвердить».

| Сервисы | для | бизнеса |
|---------|-----|---------|
|---------|-----|---------|

| W                                                                                                    |                            |           |             |                        |                 |
|----------------------------------------------------------------------------------------------------|----------------------------|-----------|-------------|------------------------|-----------------|
| Бухгалтерия                                                                                                |                            |           |             |                        |                 |
| Зарплата,<br>бухгалтерия,<br>отчетность                                                                    |                            |           |             |                        |                 |
| Войти<br>Подробнее                                                                                         |                            |           |             |                        |                 |
| Связь интернет-банка с сервис                                                                              | сом "Контур.Бухгалте       | ерия"     |             |                        | 😢 Помощь        |
| Ожидает подтверждения<br>✓ 4070281000000014001 интегра<br>Интеграция не настроена<br>↓ 4070281000000000015 | Ло<br>зция будет завершена | гин       | 123@du.ru   | измените               |                 |
|                                                                                                    |                            | отменить  | Подтвердить |                        | Разорвать связь |
| з. подтвердите настро                                                                                      | Эйки смс-кодо              | M VIS Oar | 1Nd.        |                        |                 |
| Сервисы для б                                                                                              | изнеса                     |           | Пров        | зерка подписи          | ×               |
| w.                                                                                                    |                            |           | (j)         | Операция успешно подтв | ерждена         |
|                                                                                                    |                            |           |             |                        |                 |
| Бухгалтерия                                                                                                |                            |           |             |                        |                 |
| Зарплата,<br>бухгалтерия,<br>отчетность                                                                    |                            |           |             |                        |                 |
| Войти<br>Подробнее                                                                                         |                            |           |             |                        |                 |

### Как разорвать интеграцию

# Кольцо Урала

### **БИК** 046577768

### Как запустить интеграцию

1. В Контур.Пульсе перейдите в раздел «Настройки» → выберите «Организации и счета».

| кОнт | ур.пульс ~ Тестовь    | ый бизнес \vee          | 0                                 | Добавление                | : счета                                                                                                    | × |
|------|-----------------------|-------------------------|-----------------------------------|---------------------------|----------------------------------------------------------------------------------------------------|---|
| Ē    |                       |                         |                                   | Виртуальны<br>покупаете ч | е счета можно использовать для учета наличных денег. Например, если вы<br>то-либо для своей компании за наличные. |   |
|      |                       | Организации і           | и счета                           | Тип                       | • Банк                                                                                                    |   |
|      | Организации и счета   |                         |                                   |                           | Виртуальный                                                                                                    |   |
|      | Справочник категорий  | Добавить организацию    |                                   | Basiona                   | P Puting -                                                                                                    |   |
|      | Уведомления           |                         |                                   | busierd                   | T, I JOIN                                                                                                    |   |
|      | Пользователи          | Тестовая организация (6 | 699000000 - 669901001) 🕜 Редактир | Название                  |                                                                                                    |   |
|      | Согласование платежей |                         |                                   | БИК                       |                                                                                                    |   |
|      | Оплата                |                         |                                   | Di inc                    |                                                                                                    |   |
| 1200 |                       | +                       |                                   | Номер счета               |                                                                                                    |   |
|      |                       |                         |                                   |                           |                                                                                                    |   |
| ි    |                       |                         |                                   |                           |                                                                                                    |   |
| A    |                       |                         |                                   |                           |                                                                                                    |   |
|      |                       |                         |                                   |                           |                                                                                                    |   |
|      |                       |                         |                                   |                           |                                                                                                    |   |
|      |                       |                         |                                   |                           |                                                                                                    |   |

2. Добавьте счёт, выбрав тип «Банк», заполните поля - «Название», «БИК», «Номер счета».

X

| Редактирование счета |                    |  |
|----------------------|--------------------|--|
| Валюта               | ₽, Рубли ऱ         |  |
| Название             | АО "ТИНЬКОФФ БАНК" |  |
| БИК                  |                    |  |
| Номер счета          |                    |  |

## Связь Пульса с банком

Все поступления и списания с этого расчетного счета будут появляться в Пульсе автоматически.

Связать Контур.Пульс с банком

3. При определении банка нужно проставить галочку «Связать Контур.Пульс с банком», далее указать дату, с которой нужно загрузить платежи, и адрес электронной почты, на которую придет письмо со ссылкой для подтверждения.

## Связь Пульса с банком

Все поступления и списания с этого расчетного счета будут появляться в Пульсе автоматически.

| Загружать платежи с | 01.09.2019 🛗                                                                                                    |
|---------------------|----------------------------------------------------------------------------------------------------|
|                     | Интеграция банка с Контур.Пульсом работает совместно<br>с Контур.Бухгалтерией. Пульс загружает только существующие<br>платежи. Платежи появятся только в Пульсе, в Бухгалтерию они<br>не загружаются. |
|                     | Загрузка платежей занимает время. Например, платежи за год<br>загружаются примерно сутки.                                                                                                    |
| Электронная почта   |                                                                                                    |
|                     | Чтобы связать Контур.Пульс с банком, мы отправим<br>письмо с ссылкой для подтверждения на эту почту.                                                                                                  |

4. Нажать кнопку «Настроить связь Пульса с банком».

5. В открывшемся окне авторизации банка, введите логин и пароль для входа в интернет-банк.

Войти в банк

| По сертификату    | По логину и паролю |
|-------------------|--------------------|
| Логин             |                    |
| enot              |                    |
| Пароль            |                    |
| •                 | 0                  |
| 🗌 Запомнить логин |                    |
| ВОЙ               | ти                 |

6. Подтвердите, что сервис «Контур» может от вашего имени запрашивать у банка выписку по счету и отправлять в банк черновики платежных поручений.

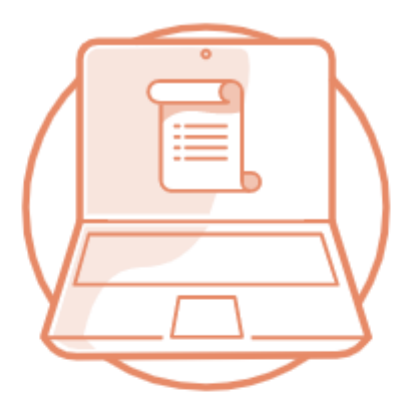

## Подтверждение прав

Приложение Контур запрашивает доступ к вашему аккаунту. Приложению будут доступны:

- Информация об организации
- История операций по счетам
- Загрузка платежных поручений в интернет-банк
- Выгрузка операций по счетам из интернет-банка

| Принять | Отклонить |
|---------|-----------|
|         | L         |

#### 7. Интеграция настроена.

#### Ошибки интеграции

Если после ввода логина-пароля закрыть окно браузера, то интеграция не будет работать. В этом случае, а также при возникновении каких-либо ошибок помогут следующие действия:

1. Откройте «Реквизиты и настройки» → «Организации и счета».

2. Если напротив вашего счета с незавершенной интеграцией вы видите ссылку «Отменить запрос», нажмите ее.

4. Нажмите «Связать Контур.Пульс с банком».

5. Пройдите процедуру авторизации повторно до успешного завершения.

Если не помогает, необходимо запросить скриншоты с указанным логином в Банке и скрины ошибок (если есть) и обратится в техническую поддержку по телефону или в чат.

#### Как разорвать интеграцию

## Модуль Банк

БИК 043469751, 045004864, 044525092.

#### Как запустить интеграцию

1. В Контур.Пульсе перейдите в раздел «Настройки» → выберите «Организации и счета».

| кОнт        | ур.пульс 🗸 Тестов                   | ый бизнес ч 🔿                                            | Добавление с                    | чета                                                                                                    | × |
|-------------|-------------------------------------|----------------------------------------------------------|---------------------------------|----------------------------------------------------------------------------------------------------|---|
| Ē           | Kerne Barren                        |                                                          | Виртуальные с<br>покупаете что- | чета можно использовать для учета наличных денег. Например, если вы<br>-либо для своей компании за наличные. |   |
|             |                                     | Организации и счета                                      | Тип                             | • Банк                                                                                                    |   |
|             | Организации и счета                 |                                                          |                                 | Виртуальный                                                                                                  |   |
| Ċ           | Справочник категорий<br>Уведомления | Добавить организацию                                     | Валюта                          | Р, Рубли т                                                                                                   |   |
|             | Пользователи                        | Тестовая организация (6699000000 - 669901001) 🟒 Редактия | Название                        |                                                                                                    |   |
|             | Согласование платежей               |                                                          | FIAM                            |                                                                                                    |   |
| Ê           | Оплата                              |                                                          | DVIN                            |                                                                                                    |   |
|             |                                     | +                                                        | Номер счета                     |                                                                                                    |   |
| ŝ           |                                     |                                                          |                                 |                                                                                                    |   |
| $\triangle$ |                                     |                                                          |                                 |                                                                                                    |   |
|             |                                     |                                                          |                                 |                                                                                                    |   |

2. Добавьте счёт, выбрав тип «Банк», заполните поля - «Название», «БИК», «Номер счета».

### Редактирование счета

| Валюта      | ₽, Рубли 💌         |
|-------------|--------------------|
| Название    | АО "ТИНЬКОФФ БАНК" |
| БИК         |                    |
| Номер счета |                    |

## Связь Пульса с банком

Все поступления и списания с этого расчетного счета будут появляться в Пульсе автоматически.

Связать Контур.Пульс с банком

3. При определении банка нужно проставить галочку «Связать Контур.Пульс с банком», далее указать дату, с которой нужно загрузить платежи, и адрес электронной почты, на которую придет письмо со ссылкой для подтверждения.

 $\times$ 

## Связь Пульса с банком

Все поступления и списания с этого расчетного счета будут появляться в Пульсе автоматически.

| Связать контурл іульс с | санком                                                                                                    |
|-------------------------|----------------------------------------------------------------------------------------------------|
| Загружать платежи с     | 01.09.2019 🛗                                                                                                    |
|                         | Интеграция банка с Контур.Пульсом работает совместно<br>с Контур.Бухгалтерией. Пульс загружает только существующие<br>платежи. Платежи появятся только в Пульсе, в Бухгалтерию они<br>не загружаются. |
|                         | Загрузка платежей занимает время. Например, платежи за год<br>загружаются примерно сутки.                                                                                                    |
| Электронная почта       |                                                                                                    |
|                         | Чтобы связать Контур.Пульс с банком, мы отправим<br>письмо с ссылкой для подтверждения на эту почту.                                                                                                  |

4. Нажать кнопку «Настроить связь Пульса с банком».

5. В открывшемся окне авторизации Модульбанка, введите номер телефона, на который настроен доступ в интернет-банк и код из смс.

| 222-333-44-3         | 5                     |                          | +7              |
|----------------------|-----------------------|--------------------------|-----------------|
|                      | MC another and        |                          |                 |
| мы отправил<br>ниже. | и вам СМС-сооощение о | с кодом. Пожалуиста, вве | дите его в поле |

6. Подтвердите, что сервис Контур может от вашего имени запрашивать у банка выписку по счету и отправлять в банк черновики платежных поручений.

|   | 😫 <b>Модуль</b> Банк                                                                                                    |   |
|---|----------------------------------------------------------------------------------------------------|---|
|   | Подтверждение прав                                                                                                    |   |
| 8 | Приложение <b>Контур</b><br>запрашивает доступ к вашему<br>аккаунту                                                                                                | 1 |
|   | <b>Приложению будут доступны:</b> <ul> <li>Информация о компании</li> <li>История операций</li> <li>Загрузка операций в ЛК</li> <li>Подписание операций</li> </ul> |   |

#### Если что-то пошло не так

Настройки в банке не были завершены и страница закрылась или произошла ошибка:

1. Перейдите в раздел «Настройки» → «Организации и счета»

2. Если напротив вашего счета с незавершенной интеграцией вы видите ссылку «Отменить запрос», нажмите её.

- 3. Нажмите «Связать Контур.Пульс с банком».
- 4. Пройдите процедуру авторизации повторно до успешного завершения.

#### Как разорвать интеграцию

# Сбербанк

### БИК Список из 63 БИК

Важно: список примерный и не обновляется онлайн. Если БИК счёта нет в списке, это не значит, что интеграцию настроить нельзя.

### Особенности интеграции с банком

1. Интегрировать можно только **рублёвый** счёт. Это ограничение со стороны Сбербанка.

2. Связать можно только со Сбербанк Бизнес Онлайн.

3. Авторизация в Сбербанк Бизнес Онлайн по логину, паролю и СМС.

4. Интеграция настраивается только на 1 год - столько действует оферта. По истечении года оферту нужно подписать снова.

### Как запустить интеграцию

1. В Контур.Пульсе перейдите в раздел «Настройки» → выберите «Организации и счета».

| кОнт     | ур.пульс 🗸 Тестови                                                                                                    | ый бизнес \vee                                                                                              | 0                                          | Добавление сч                                                                                                    | чета                                                                                                    | × |
|----------|----------------------------------------------------------------------------------------------------|----------------------------------------------------------------------------------------------------|--------------------------------------------|----------------------------------------------------------------------------------------------------|----------------------------------------------------------------------------------------------------|---|
|          | ур. Пульс о тетоен<br>Контур. Пульс оплачен<br>до 0902019<br>Организации и счета<br>Справочник категорий<br>Уведомления<br>Пользователи<br>Согласоване платежей<br>Оплата | ай бизнес ч<br>Организации и с<br>Дабалить организация<br>Тестовая организация (66990<br>+<br>Добавить счет | о<br>Чета<br>000000 - 669901001) ∠ Редакти | <ul> <li>Виртуальные сч<br/>покупаете что-л</li> <li>Тип</li> <li>Валюта</li> <li>Название</li> <li>БИК</li> <li>Номер счета</li> </ul> | ета можно использовать для учета наличных денет. Например, если вы<br>тибо для своей компании за наличные.<br>Виртузльный<br>Р. Рубли т |   |
| Bce ceps | <b>БКонтур</b> с 1988 года<br>исы Контура                                                                                                    |                                                                                                    |                                            |                                                                                                    |                                                                                                    |   |
|          |                                                                                                    |                                                                                                    |                                            | Сохранить От                                                                                                    | гменить                                                                                                    |   |

2. Добавьте счёт, выбрав тип «Банк», заполните поля - «Название», «БИК», «Номер счета».

### Редактирование счета

| Валюта      | ₽, Рубли 👻         |
|-------------|--------------------|
| Название    | АО "ТИНЬКОФФ БАНК" |
| БИК         |                    |
| Номер счета |                    |

## Связь Пульса с банком

Все поступления и списания с этого расчетного счета будут появляться в Пульсе автоматически.

Связать Контур.Пульс с банком

3. При определении банка нужно проставить галочку «Связать Контур.Пульс с банком», далее указать дату, с которой нужно загрузить платежи, и адрес электронной почты, на которую придет письмо со ссылкой для подтверждения.

### Связь Пульса с банком

Все поступления и списания с этого расчетного счета будут появляться в Пульсе автоматически.

Связать Контур.Пульс с банком

| Загружать платежи с | 01.09.2019 🛗                                                                                                    |
|---------------------|----------------------------------------------------------------------------------------------------|
|                     | Интеграция банка с Контур.Пульсом работает совместно<br>с Контур.Бухгалтерией. Пульс загружает только существующие<br>платежи. Платежи появятся только в Пульсе, в Бухгалтерию они<br>не загружаются. |
|                     | Загрузка платежей занимает время. Например, платежи за год<br>загружаются примерно сутки.                                                                                                    |
| Электронная почта   |                                                                                                    |
|                     | Чтобы связать Контур.Пульс с банком, мы отправим<br>письмо с ссылкой для подтверждения на эту почту.                                                                                                  |
| Настроить связь Пул | льса с банком                                                                                                    |

4. Нажать кнопку «Настроить связь Пульса с банком».

5. В открывшемся окне авторизации Сбербанка, введите логин и пароль доступа в интернет-банк.

| Сбербанк<br>Бизнес Онлайн |                    |  |  |  |
|---------------------------|--------------------|--|--|--|
| ВХОД В БАНК               |                    |  |  |  |
| User023-01-01             |                    |  |  |  |
|                           |                    |  |  |  |
| Войти                     | Если у Вас токен 🕜 |  |  |  |
|                           |                    |  |  |  |

6. На номер телефона, указанный в настройках интернет-банка, поступит смссообщение с кодом доступа. Введите его и нажмите «Проверить».

| <b>Сбер</b><br>Бизн | <b>банк</b><br>ес Онлайн |
|---------------------|--------------------------|
| ВХОД В БАНК         |                          |
| СМС-код             |                          |
| 11111               |                          |
| Проверить           |                          |
|                     | выслать СМС повторно     |

7. Подтвердите, что сервис Контур может от вашего имени запрашивать у банка выписку по счету и отправлять в банк черновики платежных поручений.

#### Если что-то пошло не так

Например, вы не ввели код из смс-сообщения, но уже закрыли окно браузера. Или появилось сообщение об ошибке.

Проделайте следующие действия:

1. Откройте раздел «Настройки» → «Организации и счета».

2. Если напротив вашего счета с незавершенной интеграцией вы видите ссылку «Отменить запрос», нажмите её.

3. После этого нажмите «Связать Контур.Пульс с банком» и повторите действия из инструкции выше.

Если ссылки нет или интеграция не завершается, свяжитесь с техподдержкой.

Если интеграция настроена не по всем счетам сразу, заново подпишите оферту в банке. В одной оферте нужно указать сразу все счета организации, которые нужно интегрировать.

1. Отзовите оферту в интернет-банке в разделе «Управление сервисами» → «Подключенные сервисы».

2. Настройте интеграцию заново.

#### Как разорвать интеграцию

# Тинькофф

**БИК** 044525974.

### Как запустить интеграцию

1. В Контур.Пульсе перейдите в раздел «Настройки» → выберите «Организации и счета».

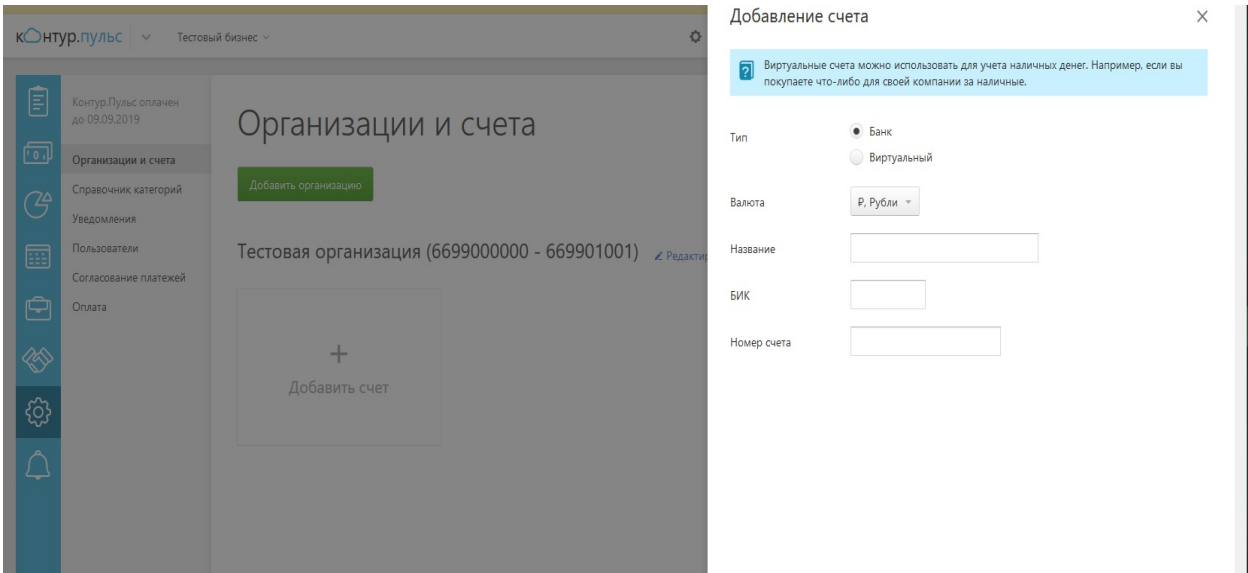

2. Добавьте счёт, выбрав тип «Банк», заполните поля - «Название», «БИК», «Номер счета».

×

### Редактирование счета

| Валюта      | ₽, Рубли 👻         |
|-------------|--------------------|
| Название    | АО "ТИНЬКОФФ БАНК" |
| БИК         |                    |
| Номер счета |                    |

## Связь Пульса с банком

Все поступления и списания с этого расчетного счета будут появляться в Пульсе автоматически.

Связать Контур.Пульс с банком

3. При определении банка нужно проставить галочку «Связать Контур.Пульс с банком», далее указать дату, с которой нужно загрузить платежи, и адрес электронной почты, на которую придет письмо со ссылкой для подтверждения.

### Связь Пульса с банком

Все поступления и списания с этого расчетного счета будут появляться в Пульсе автоматически.

| 1 | Связать | Контур.Пульс       | c | банком    |
|---|---------|--------------------|---|-----------|
| * |         | iterity printy nee | ~ | Carriconn |

| Загружать платежи с | 01.09.2019 🛗                                                                                                    |
|---------------------|----------------------------------------------------------------------------------------------------|
|                     | Интеграция банка с Контур.Пульсом работает совместно<br>с Контур.Бухгалтерией. Пульс загружает только существующие<br>платежи. Платежи появятся только в Пульсе, в Бухгалтерию они<br>не загружаются. |
|                     | Загрузка платежей занимает время. Например, платежи за год<br>загружаются примерно сутки.                                                                                                    |
| Электронная почта   |                                                                                                    |
|                     | Чтобы связать Контур.Пульс с банком, мы отправим                                                                                                    |

4. Нажать кнопку «Настроить связь Пульса с банком».

5. Перейдите в ваш интернет-банк, в разделе «Счета и платежи» выберите «Действия» → Подключить бухгалтерию.

| Доступный остаток<br>12 892,32₽ ∨ | Поступления за май<br><b>191 167</b> ,84₽ | Реквизиты Действия ∨<br>Переименовать<br>Спі<br>-22 Справка об открытии счета |
|-----------------------------------|-------------------------------------------|-------------------------------------------------------------------------------|
|                                   | ~                                         |                                                                               |
| Выполненные Черновики 234         | На подпись 7 Очередь оплаты 1             | 10 Отклонённые 24<br>Экспорт                                                  |
| 200 тыс.                          |                                           | 800 тыс.                                                                      |
| 150 тыс.                          | المدير البال                              | 600 тыс.<br>400 тыс.                                                          |

6. В открывшемся списке выберите Контур.Бухгалтерия/Эльба.

|                 |                                  |            |                             |               |        | Реквизиты                    | Действия 🧹 |             |
|-----------------|----------------------------------|------------|-----------------------------|---------------|--------|------------------------------|------------|-------------|
| Достулн<br>12 8 | ый остаток<br>1 <b>92</b> ,32₽ ∨ |            | Поступления за<br>191 167,8 | май<br>34 ₽   | -2     | Списания за май<br>221 729,6 | 1₽         |             |
|                 |                                  |            |                             |               |        |                              |            |             |
| Выполненные     | Черновики 234                    | Нап        | одпись 7                    | Очередь опл   | аты 10 | Отклонён                     | ные 24     |             |
|                 | П                                | Іодключі   | ить <mark>б</mark> ухгалтер | ОИЮ           |        |                              |            | ×           |
|                 | рации                            | ē          | Мое дело                    |               |        | Под                          | (КЛЮЧИТЬ   |             |
|                 |                                  | $\bigcirc$ | Контур.Бухг                 | алтерия / Эль | ба     | Под                          | ключить    |             |
|                 |                                  |            |                             |               |        |                              | 400 тыс.   | пнения, Спт |
|                 |                                  |            |                             |               |        |                              |            |             |
|                 | СЕНТЯБРЬ ОКТЯБРЬ                 | НОЯБРЬ     | ДЕКАБРЬ ЯНВ                 | АРЬ ФЕВРАЛЬ   | MAPT A | прель май                    | • 0<br>1   |             |

7. Введите логин от Контур.Пульса и выберите счета, которые хотите интегрировать. Нажмите «Сохранить».

### Как разорвать интеграцию

## Точка

### БИК

- 044525797 «Ф ТОЧКА БАНК КИВИ БАНК (АО)»

- 044525999 Точка ПАО Банка «ФК Открытие»

Важно: интеграцию можно настроить именно с Точкой, а не с Киви или Открытием.

### Как запустить интеграцию

1. В Контур.Пульсе перейдите в раздел «Настройки» → выберите «Организации и счета».

| кОнт     | ур.пульс ~ Тестовь    | ый бизнес  ~                             | 0                 | Добавление сч                      | іета                                                                                                    | × |
|----------|-----------------------|------------------------------------------|-------------------|------------------------------------|----------------------------------------------------------------------------------------------------|---|
| Ē        |                       |                                          |                   | Виртуальные сче<br>покупаете что-л | ета можно использовать для учета наличных денег. Например, если вы<br>ибо для своей компании за наличные. |   |
|          |                       | Организации и счета                      |                   | Тип                                | • Банк                                                                                                    |   |
|          | Организации и счета   |                                          |                   |                                    | Виртуальный                                                                                               |   |
|          | Справочник категорий  | Добавить организацию                     |                   | Валюта                             | Р. Рубли 👻                                                                                                |   |
|          | Уведомления           | Тостород организации (660000000 6600     | 1001)             | Назрание                           |                                                                                                    |   |
|          | Согласование платежей | тестовая организация (обязобобоо - обязо | ОТООТ) 🗶 Редактир | hassanne                           |                                                                                                    |   |
|          | Оплата                |                                          |                   | БИК                                |                                                                                                    |   |
|          |                       | +                                        |                   | Номер счета                        |                                                                                                    |   |
| -0-      |                       |                                          |                   |                                    |                                                                                                    |   |
| <u></u>  |                       |                                          |                   |                                    |                                                                                                    |   |
| $\wedge$ |                       |                                          |                   |                                    |                                                                                                    |   |
|          |                       |                                          |                   |                                    |                                                                                                    |   |
|          |                       |                                          |                   |                                    |                                                                                                    |   |
|          |                       |                                          |                   |                                    |                                                                                                    |   |

2. Добавьте счёт, выбрав тип «Банк», заполните поля - «Название», «БИК», «Номер счета».

### Редактирование счета

| Валюта      | ₽, Рубли ⊸         |
|-------------|--------------------|
| Название    | АО "ТИНЬКОФФ БАНК" |
| БИК         |                    |
| Номер счета |                    |

## Связь Пульса с банком

Все поступления и списания с этого расчетного счета будут появляться в Пульсе автоматически.

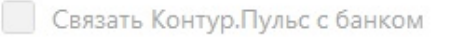

 $\times$ 

3. При определении банка нужно проставить галочку «Связать Контур.Пульс с банком», далее указать дату, с которой нужно загрузить платежи, и адрес электронной почты, на которую придет письмо со ссылкой для подтверждения.

### Связь Пульса с банком

Все поступления и списания с этого расчетного счета будут появляться в Пульсе автоматически.

Связать Контур.Пульс с банком

| Загружать платежи с | 01.09.2019 🛗                                                                                                    |
|---------------------|----------------------------------------------------------------------------------------------------|
|                     | Интеграция банка с Контур.Пульсом работает совместно<br>с Контур.Бухгалтерией. Пульс загружает только существующие<br>платежи. Платежи появятся только в Пульсе, в Бухгалтерию они<br>не загружаются. |
|                     | Загрузка платежей занимает время. Например, платежи за год<br>загружаются примерно сутки.                                                                                                    |
| Электронная почта   |                                                                                                    |
|                     | Чтобы связать Контур.Пульс с банком, мы отправим<br>письмо с ссылкой для подтверждения на эту почту.                                                                                                  |

4. Нажать кнопку «Настроить связь Пульса с банком».

5. Зайдите в интернет-банк. Слева в меню выберите «Сервисы» - «Интеграция» → «Новая интеграция».

| точка                                                                                                    | Чат с банком                                                                                                    |                                                                                                    |                                                                                                   |  |  |  |
|----------------------------------------------------------------------------------------------------|----------------------------------------------------------------------------------------------------|----------------------------------------------------------------------------------------------------|---------------------------------------------------------------------------------------------------|--|--|--|
| ДЕНЬГИ<br>Деньги и события<br>Выписка<br>Аналитика                                                                      | Интеграции                                                                                                    |                                                                                                    |                                                                                                   |  |  |  |
| платежи и счета<br>Заплатить<br>Перевести себе<br>Налоги и взносы<br>Открыть депозит<br>Обмен валюты                    | тои приложения все приложения газработчикам<br>Бухгалтерия<br>Подключите счёт к сервисам, которыми пользуетесь, чтобы создавать в них платежи,<br>загружать выписки и видеть всегда актуальные остатки. |                                                                                                    |                                                                                                   |  |  |  |
| Выставить счёт<br>СЕРВИСЫ<br>Онлайн-бухгалтерия                                                                         | контур<br>Эльба Бухгалтерия Экстерн                                                                                                    |                                                                                                    |                                                                                                   |  |  |  |
| Контрагенты<br>Онлайн-кассы<br>Интеграции<br>Счета из других банков<br>Валютные операции<br>Зарплатный проект<br>Кредит | Контур Эльба<br>Работа с налогами, отчётностью<br>и первичкой для предпринимателей,<br>которые не разбираются в бухгалтерии.                                                                            | Контур Бухгалтерия<br>Контроль за бухгалтерией, расчёт<br>зарплаты, отпусков и больничных,<br>отчётность в госорганы для бухгалтеров<br>и директоров. | Контур Экстерн<br>Отправка любой отчётности в госорганы<br>из любой точки планеты через интернет. |  |  |  |

6. Выберите Контур.Бухгалтерию из списка сервисов.

7. Выберите организации и расчетные счета, которые хотите связать с Контур.Пульс.

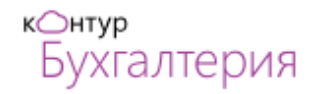

### Контур Бухгалтерия

#### kontur.ru/bk

Контроль за бухгалтерией, расчёт зарплаты, отпусков и больничных, отчётность в госорганы для бухгалтеров и директоров.

- Запрашивает выписки по счёту;
- создаёт платежи на подпись.

Для подключения к Контур Бухгалтерия укажите свой логин — электронную почту. Все заботы о безопасности мы берём на себя.

Логин в Контур Бухгалтерия

Адрес электронной почты

kontur@tochka.com

По умолчанию доступ будет предоставлен ко всем счетам. Но, если потребуется, выберите только конкретные.

Доступ к счетам 🛛 1 из 1 счёта 🔻

Подключить другие организации 🔻

Предоставить доступ

8. Укажите ваш логин в Контур.Пульс и нажмите «Открыть доступ». Обязательно проверьте, что вы правильно ввели логин.

После выполнения всех действий интеграция будет активирована ориентировочно в течение суток.

### Старый и новый интернет-банк

Ранее платежки можно было отправлять только в старый интернет-банк Точки:http://i.tochka.com.

Зайти в него возможно по тому же логину и паролю, что и в новой версии. Если в новом интернет-банке сменить пароль, в старом пароль для входа не изменится. Сейчас разработчики Точки доработали новый интернет-банк, платежки из КБ в него

### Как разорвать интеграцию

отправляются.

### УБРИР

**БИК** 046577795, 045003702, 047512930, 047501981, 040349736, 043304792, 045773883, 046515916, 042007823, 048073795, 046521823, 044030916, 044525523.

#### Особенность интеграции с банком

Пользователь должен быть подключен к системе «Интернет-банк Light».

#### Как запустить интеграцию

1. В Контур.Пульсе перейдите в раздел «Настройки» → выберите «Организации и счета».

| к⊖нту    | ур.пульс ~ Тестовы           | й бизнес ~ О                                                                                                    | Доба    | авление счета                                                                                                    | × |
|----------|------------------------------|----------------------------------------------------------------------------------------------------|---------|----------------------------------------------------------------------------------------------------|---|
| Ē        |                              |                                                                                                    |         | Зиртуальные счета можно использовать для учета наличных денег. Например, если вы<br>токупаете что-либо для своей компании за наличные. |   |
|          |                              | Организации и счета                                                                                                    | Тип     | • Банк                                                                                                    |   |
|          | Организации и счета          | and the second second se |         | Виртуальный                                                                                                    |   |
|          | Справочник категорий         | Добавить организацию                                                                                                    | Валюта  | Р. Рубли 👻                                                                                                    |   |
|          | уведомления<br>Пользователи  | Тестовая организация (6699000000 - 669901001) 🕜 Редакти                                                                                                    | Названи | ve                                                                                                    |   |
|          | Согласование платежей Оплата |                                                                                                    | БИК     |                                                                                                    |   |
|          |                              |                                                                                                    | Номер с | счета                                                                                                    |   |
|          |                              | Побавить счет                                                                                                    |         |                                                                                                    |   |
| ි        |                              |                                                                                                    |         |                                                                                                    |   |
| $\wedge$ |                              |                                                                                                    |         |                                                                                                    |   |
|          |                              |                                                                                                    |         |                                                                                                    |   |
|          |                              |                                                                                                    |         |                                                                                                    |   |

2. Добавьте счёт, выбрав тип «Банк», заполните поля - «Название», «БИК», «Номер счета».

### Редактирование счета

| Валюта      | ₽, Рубли ≖         |
|-------------|--------------------|
| Название    | АО "ТИНЬКОФФ БАНК" |
| БИК         |                    |
| Номер счета |                    |

## Связь Пульса с банком

Все поступления и списания с этого расчетного счета будут появляться в Пульсе автоматически.

Связать Контур.Пульс с банком

 $\times$ 

3. При определении банка нужно проставить галочку «Связать Контур.Пульс с банком», далее указать дату, с которой нужно загрузить платежи, и адрес электронной почты, на которую придет письмо со ссылкой для подтверждения.

### Связь Пульса с банком

Все поступления и списания с этого расчетного счета будут появляться в Пульсе автоматически.

| 1 | Связать | Контур.Пульс | с банком |
|---|---------|--------------|----------|
|   |         |              |          |

| Загружать платежи с | 01.09.2019 🛗                                                                                                    |
|---------------------|----------------------------------------------------------------------------------------------------|
|                     | Интеграция банка с Контур.Пульсом работает совместно<br>с Контур.Бухгалтерией. Пульс загружает только существующие<br>платежи. Платежи появятся только в Пульсе, в Бухгалтерию они<br>не загружаются. |
|                     | Загрузка платежей занимает время. Например, платежи за год<br>загружаются примерно сутки.                                                                                                    |
| Электронная почта   |                                                                                                    |
|                     | Чтобы связать Контур.Пульс с банком, мы отправим                                                                                                    |

4. Нажать кнопку «Настроить связь Пульса с банком».

5. Для подтверждения интеграции перейдите в ваш интернет-банк по ссылке https:// ibc.ubrr.ru, откройте раздел «Продукты и услуги» → Сервисы для бизнеса.

| Сервисы для бизнеса                                   |                                         | Настройка интеграции<br>logтвердите интеграцию с сер | с "Контур.Бухгалтерией" ×<br>висом "Контур.Бухгалтерия" |
|-------------------------------------------------------|-----------------------------------------|------------------------------------------------------|---------------------------------------------------------|
| 09                                                    | ·w                                      | Апомнить позднее                                     | Отказываюсь Настроить                                   |
| Эльба                                                 | Бухгалтерия                             | Фокус                                                | Экстерн                                                 |
| Бизнес, учет<br>и ответственность<br>ИП на УСН и ЕНВД | Зарплата,<br>бухгалтерия,<br>отчетность | Проверка<br>компании<br>на благонадежность           | Сдача<br>отчетности<br>через интернет                   |
| Подробнее                                             | Войти<br>Подробнее                      | Подробнее                                            | Подробнее                                               |

6. В окне «Настройка интеграции с Контур.Бухгалтерией» нажмите кнопку «Настроить».

#### Сервисы для бизнеса Эльба Бухгалтерия Фокус Экстерн Бизнес, учет Зарплата, Проверка Сдача бухгалтерия, отчетности и ответственность компании ИП на УСН и ЕНВД отчетность на благонадежность через интернет Подробнее Войти Подробнее Подробнее 🔞 Помощь Связь интернет-банка с сервисом "Контур.Бухгалтерия" Логин 123@ud.ru интеграция будет завершена Интеграция не настроена 🙆 40702810100020002004 Подтвердить 🕗 Разорвать связь

7. Проверьте счета, которые хотите интегрировать, и логин. Нажмите «Подтвердить».

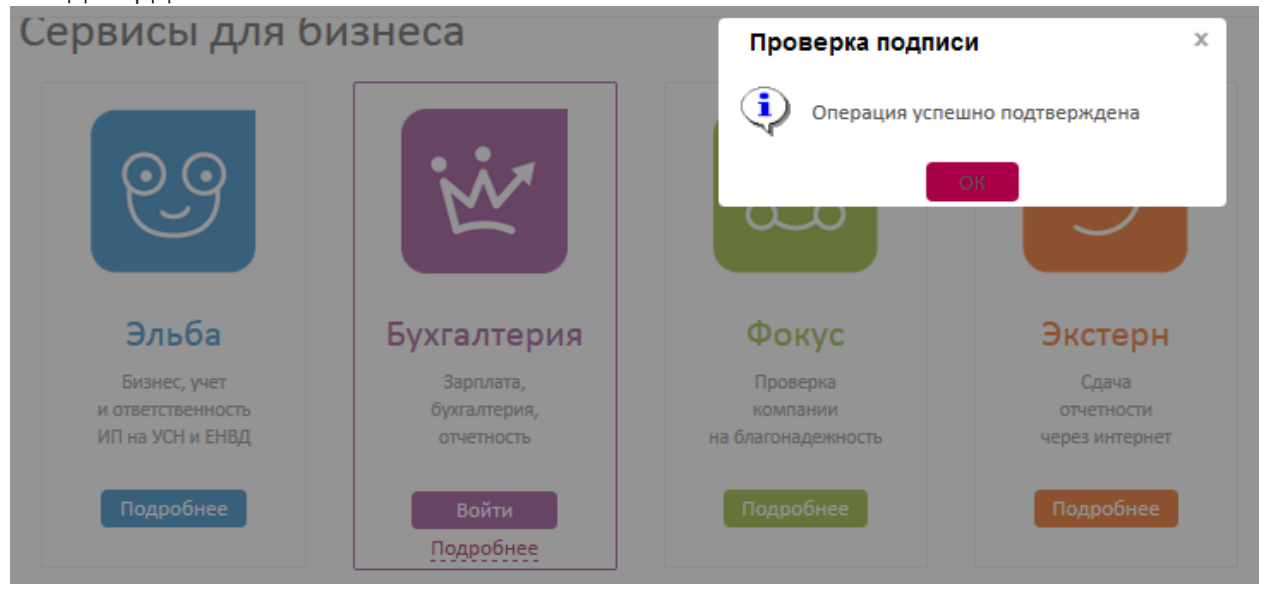

8. Подтвердите настройки смс-кодом из банка.

#### Как разорвать интеграцию

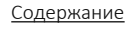